| Classification | UA-Series Engl | ish FAQ-D | Dev-003 |      |        |      |        |
|----------------|----------------|-----------|---------|------|--------|------|--------|
| Author         | Lynn Tang      | Version   | 1.0.2   | Date | 2020,6 | Page | 1 / 10 |

# How to Create NTP Server Under No External Network Environment?

In a factory or special circumstances, the network are usually private and could not connect with external network. It is necessary to set up an NTP server to provide internal equipment time calibration to make sure that all devices have the same time. This article explains:

- 1. How to set up an NTP Server environment?
- 2. How to set the time of UA products and NTP Server?
- 3. NTP stratum

[This example operate under Windows 10 environment]

## 1. How to set up an NTP Server Environment?

#### Set up Firewall.

| ÷                                  | 🐻 Domain network                    |
|------------------------------------|-------------------------------------|
| =                                  | Firewall is off.                    |
| ல் Home                            | Turn on                             |
| ♡ Virus & threat protection        |                                     |
| A Account protection               | 9 Private network                   |
| (ip) Firewall & network protection | Firewall is off.                    |
| App & browser control              | Turn on                             |
| □ Device security                  |                                     |
| ℅ Device performance & health      |                                     |
| 战 Family options                   | Public network (active)             |
|                                    | Firewall is off.                    |
|                                    | Turn on                             |
|                                    |                                     |
|                                    | Allow an app through firewall       |
|                                    | Network and Internet troubleshooter |
|                                    | Firewall notification settings      |
|                                    | Advanced settings                   |
|                                    | Restore firewalls to default        |
| Settings                           |                                     |

| Classification | UA-Series Engl | ish FAQ-D | Dev-003 |      |        |      |        |
|----------------|----------------|-----------|---------|------|--------|------|--------|
| Author         | Lynn Tang      | Version   | 1.0.2   | Date | 2020,6 | Page | 2 / 10 |

Right click on [Inbound Rules] and then choose [New Rule] Windows Defender Firewall with Advanced Security File Action View Help 🗢 🔿 🙇 🖬 🚔 🚺 🖬 🔐 Windows Defender Firewall 🛛 Inbound Rules 📖 Inbound Ry Profile Enabled New Rule. 🚮 Outbound **Right click on** Public Yes Filter by Profile 🌆 Connection 'Inbound Rule" Builder 4.0 Public Yes 통 Monitoring Filter by State Then choose Builder 4.6 Public Yes Filter by Group 'New Rule" service All Yes View Private Yes ice Refresh ice Private Yes Private Export List... Yes ice ice Private Yes Help Private Yes 🚫 EsTool Public Yes 🥑 EsTool Private Yes 🚫 EsTool Public Yes HiCOS PKI Smart Card Domain No HiCOS PKI Smart Card Private Yes Provide the second second seco  $\times$ **Rule Type** Select the type of firewall rule to create. Steps: What type of rule would you like to create? 2 Rule Type Protocol and Ports ۵ O Program Action Rule that controls connections for a program. Profile ۲ Name Port Rule that controls connections for a TCP or UDP port. O Predefined: @FirewallAPI.dll,-80200 Rule that controls connections for a Windows experience. O Custom Custom rule < Back Next > Cancel

| Classification | UA-Series Engl | ish FAQ-D | Dev-003 |      |        |      |        |
|----------------|----------------|-----------|---------|------|--------|------|--------|
| Author         | Lynn Tang      | Version   | 1.0.2   | Date | 2020,6 | Page | 3 / 10 |

| Choose [UI | DP], [Specific loc                                                                                              | al ports]: 123                                                                                                    |
|------------|----------------------------------------------------------------------------------------------------|----------------------------------------------------------------------------------------------------|
|            | <ul> <li>New Inbound Rule Wi</li> <li>Protocol and Ports</li> <li>Specify the protocols and ports to</li> </ul> | zard ×                                                                                                    |
|            | Steps:<br>Protocol and Ports<br>Action<br>Profile<br>Name                                                       | Does this rule apply to TCP or UDP?<br>• UDP<br>• UDP<br>Does this rule apply to all local ports or specific local ports?<br>• All local ports<br>• Specific local ports: 123<br>Example: 80, 443, 5000-5010                                                                                                    |
|            |                                                                                                    | < Back                                                                                                    |
|            | Steps:<br>Protocol and Ports<br>Action<br>Profile<br>Name                                                       | <ul> <li>What action should be taken when a connection matches the specified conditions?</li> <li>Alow the connection</li> <li>his includes connections that are protected with IPsec as well as those are not.</li> <li>Alow the connection if it is secure</li> <li>Alow the connections that have been authenticated by using IPsec. Connections will be secured using the settings in IPsec properties and rules in the Connection Security Rule node.</li> <li>Customize</li> <li>Block the connection</li> </ul> |
|            |                                                                                                    | < Back Next > Cancel                                                                                                    |

| Classification | UA-Series Engl | ish FAQ-D | Dev-003 |      |        |      |        |
|----------------|----------------|-----------|---------|------|--------|------|--------|
| Author         | Lynn Tang      | Version   | 1.0.2   | Date | 2020,6 | Page | 4 / 10 |

| Profile                                                                                         |                                                                                                    |
|-------------------------------------------------------------------------------------------------|----------------------------------------------------------------------------------------------------|
| Specify the profiles for which this ru                                                          | ule applies.                                                                                                    |
| Change:                                                                                         |                                                                                                    |
| Steps:         Rule Type         Protocol and Ports         Action         Profile         Name | <ul> <li>When does this rule apply?</li> <li>Domain<br/>Applies when a computer is connected to its corporate domain.</li> <li>Private<br/>Applies when a computer is connected to a private network location, such as a home<br/>or work place.</li> <li>Public<br/>Applies when a computer is connected to a public network location.</li> </ul> |
| New Inbound Rule Wiz                                                                            | <pre>cancel</pre>                                                                                                    |
| Name                                                                                            |                                                                                                    |
| Steps:<br>Rule Type Protocol and Ports                                                          | or this rule.                                                                                                    |
| <ul> <li>Action</li> <li>Profile</li> <li>Name</li> </ul>                                       | Name:<br>NTP Server<br>Description (optional):<br>NTP Service                                                                                                    |
|                                                                                                 |                                                                                                    |

| Classification | UA-Series Engl | ish FAQ-D | 0ev-003 |      |        |      |        |
|----------------|----------------|-----------|---------|------|--------|------|--------|
| Author         | Lynn Tang      | Version   | 1.0.2   | Date | 2020,6 | Page | 5 / 10 |

| Download and Install NTP Packages                                                                                                    |                                          |
|----------------------------------------------------------------------------------------------------|------------------------------------------|
| Linkage: <a href="https://www.meinbergglobal.com/english/sw/ntp.htm">https://www.meinbergglobal.com/english/sw/ntp.htm</a>                                                                                                    |                                          |
| (ntp-4.2.8p15-win32-setup.exe)                                                                                                    |                                          |
| NTP for Windows XP and newer, with IPv6 support<br>The current stable NTP version can be used with Windows XP and newer, on 32 bit and 64 bit Windows versions. Besix<br>standard IPv4 network protocol it also supports IPv6. Alternatively there's an <u>older version</u> available which can also be<br>Windows 2000 or Windows NT.<br>Note: The current stable version ntp-4.2.8p15 provides a minor security patch and some enhancements. See the <u>chan</u><br>details. This package also includes the current openSSL DLL v1.1.1g.<br>It is explicitly recommended to upgrade earlier installations to this version.<br>Pownload this file<br>0 ntp-4.2.8p15-win32-setup.exe (4.29 MB)<br>3 July 2020<br>NTP package with IPv6 support for Windows XP and newer<br>SHA512 Checksum:<br>ntp-4.2.8p15-win32-setup.exe.sha512sum<br>How to verify integrity of the downloaded file | de the<br>e used on<br><u>Igelog</u> for |

### After installation, Execute [Edit NTP Configuration]

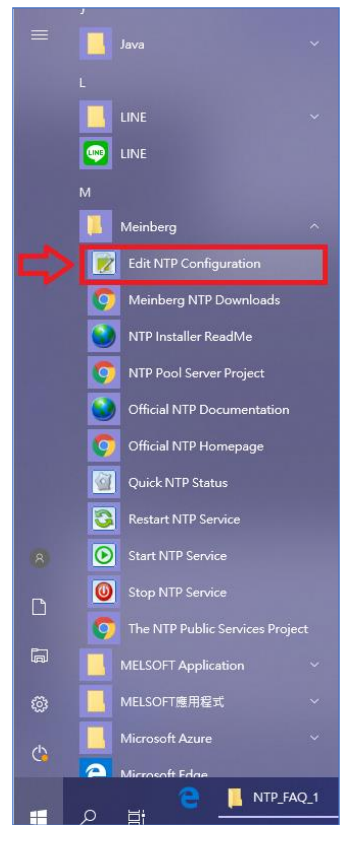

| Classification                                                                                                    | UA-Series Eng                                                                                                    | glish FAQ-[                                                                                                    | Dev-003                                                                                             |                                                               |                      |                      |                   |
|----------------------------------------------------------------------------------------------------|----------------------------------------------------------------------------------------------------|----------------------------------------------------------------------------------------------------|----------------------------------------------------------------------------------------------------|---------------------------------------------------------------|----------------------|----------------------|-------------------|
| Author                                                                                                    | Lynn Tang                                                                                                    | Version                                                                                                    | 1.0.2                                                                                               | Date                                                          | 2020,6               | Page                 | 6 / 10            |
| Author<br>Author<br>After deleting al<br>them.<br># NTP Network Time Protoco<br># **** ATTENTION ****: *You<br># PLEASE CHECK THIS FILE C<br># Configuration File created<br># please check http://www.r<br># restrict access to avoid abo<br># see http://news.meinberg<br>restrict default noquery nop<br>restrict -6 default noquery nop<br>restrict 127.0.0.1<br>restrict -6 ::1 | I the contents<br>ol<br>have to restart the NT<br>CAREFULLY AND MODI<br>by Windows Binary Di<br>ntp.org for additional d<br>use of NTP for traffic ar<br>.de/244 for details<br>beer nomodify notrap<br>toppeer nomodify notrap | Version<br>Version<br>in the file<br>P service when y<br>IFY IT IF REQUIRI<br>Incumentation attain<br>p<br>calhost | 1.0.2<br>e, copy and<br>you change this fil<br>ED<br>ler Rev.: 1.27 mbg<br>ind background in<br>cks | Date<br>d paste the<br>le to activate the o<br>g<br>formation | 2020,6<br>e followin | Page<br>g contents a | 6 / 10<br>nd save |
| # if you need to allow access<br># restrict <ip h<="" of="" remote="" td=""><td>s from a remote host, y<br/>OST&gt;</td><td>ou can add lines</td><td>s like this:</td><td></td><td></td><td></td><td></td></ip>                                                                                                    | s from a remote host, y<br>OST>                                                                                                    | ou can add lines                                                                                                   | s like this:                                                                                        |                                                               |                      |                      |                   |
| # Use drift file<br>driftfile "C:\Program Files (xi<br># your local system clock, co<br># (this is only useful if you no<br>server 127.127.1.0 prefer<br># but it should operate at a<br># use any other timesource<br>fudge 127.127.1.0 stratum 3                                                                                                    | 86)\NTP\etc\ntp.drift"<br>ould be used as a backu<br>eed to distribute time r<br>high stratum level to le<br>they may have.                                                                                                    | up<br>no matter how g<br>et the clients kno                                                                        | lood or bad it is)<br>ww and force them                                                             | to                                                            |                      |                      |                   |
| # Use specific NTP servers<br>#server tw.pool.ntp.org ibur<br>#server time.google.com ib                                                                                                    | st minpoll 6 maxpoll 7<br>urst minpoll 6 maxpoll                                                                                                    | 7                                                                                                    |                                                                                                    |                                                               |                      |                      |                   |
| # End of generated ntp.conf                                                                                                    | f Please edit this to                                                                                                    | suite your needs                                                                                                   | 5                                                                                                   |                                                               |                      |                      |                   |
|                                                                                                    |                                                                                                    |                                                                                                    |                                                                                                    |                                                               |                      |                      |                   |

| Classification | UA-Series Engl | ish FAQ-D | Dev-003 |      |        |      |        |
|----------------|----------------|-----------|---------|------|--------|------|--------|
| Author         | Lynn Tang      | Version   | 1.0.2   | Date | 2020,6 | Page | 7 / 10 |

| nile have no permission to sav                                                                                                    | e this file, please save th                                                                                                    | nis txt file in | to another lo       | cation. |
|----------------------------------------------------------------------------------------------------|----------------------------------------------------------------------------------------------------|-----------------|---------------------|---------|
| <pre>*ntp.conf - Notepad<br/>File Edit Format View Help<br/># NTP Network Time Protocol<br/># **** ATTENTION ****: *You have to restart the NTP service<br/># PLEASE CHECK THIS FILE CAREFULLY AND MODIFY IT IF RE<br/># Configuration File created by Windows Binary Distribution<br/># please check http://www.ntp.org for additional document<br/># restrict access to avoid abuse of NTP for traffic ample<br/># see http://news.meinberg.de/244 for details<br/>restrict default noquery nopeer nomodify notrap<br/>restrict -6 default noquery nopeer nomodify notrap</pre> | when you change this file to activate the change<br>QUIRED<br>Installer Rev.: 1.27 mbg<br>tisse and bookserved information<br>As<br>C\Program Files (x86)\NTP\etc\ntp.conf.txt<br>You don't have permission to save in this location.<br>Contact the administrator to obtain permission. |                 | _                   |         |
| # allow status queries and everything else from localho<br>restrict 127.0.0.1<br>restrict -6 ::1                                                                                                    | Would you like to save in the Documents folder instead                                                                                                    | ?               |                     |         |
| # if you need to allow access from a remote host, you can ac<br># restrict <ip host="" of="" remote=""></ip>                                                                                                    | d lines like this:                                                                                                    |                 |                     |         |
| # Use drift file<br>driftfile "C:¥Program Files (x86)¥NTP¥etc¥ntp.drift"                                                                                                    |                                                                                                    |                 |                     |         |
| # your local system clock, could be used as a backup<br># (this is only useful if you need to distribute time no matter<br>server 127.127.1.0 prefer                                                                                                    | how good or bad it is)                                                                                                    |                 |                     |         |
| # but it should operate at a high stratum level to let the clien                                                                                                    | ts know and force them to                                                                                                    |                 |                     |         |
| # use any other timesource they may have.                                                                                                    |                                                                                                    |                 |                     |         |
| <                                                                                                    |                                                                                                    |                 |                     | >       |
|                                                                                                    |                                                                                                    | Ln 33, Col 1    | 100% Windows (CRLE) | UTE-8   |

#### Replace the previous ntp.conf file with new saved one.

#### File route: C:\Program Files (x86)\NTP\etc

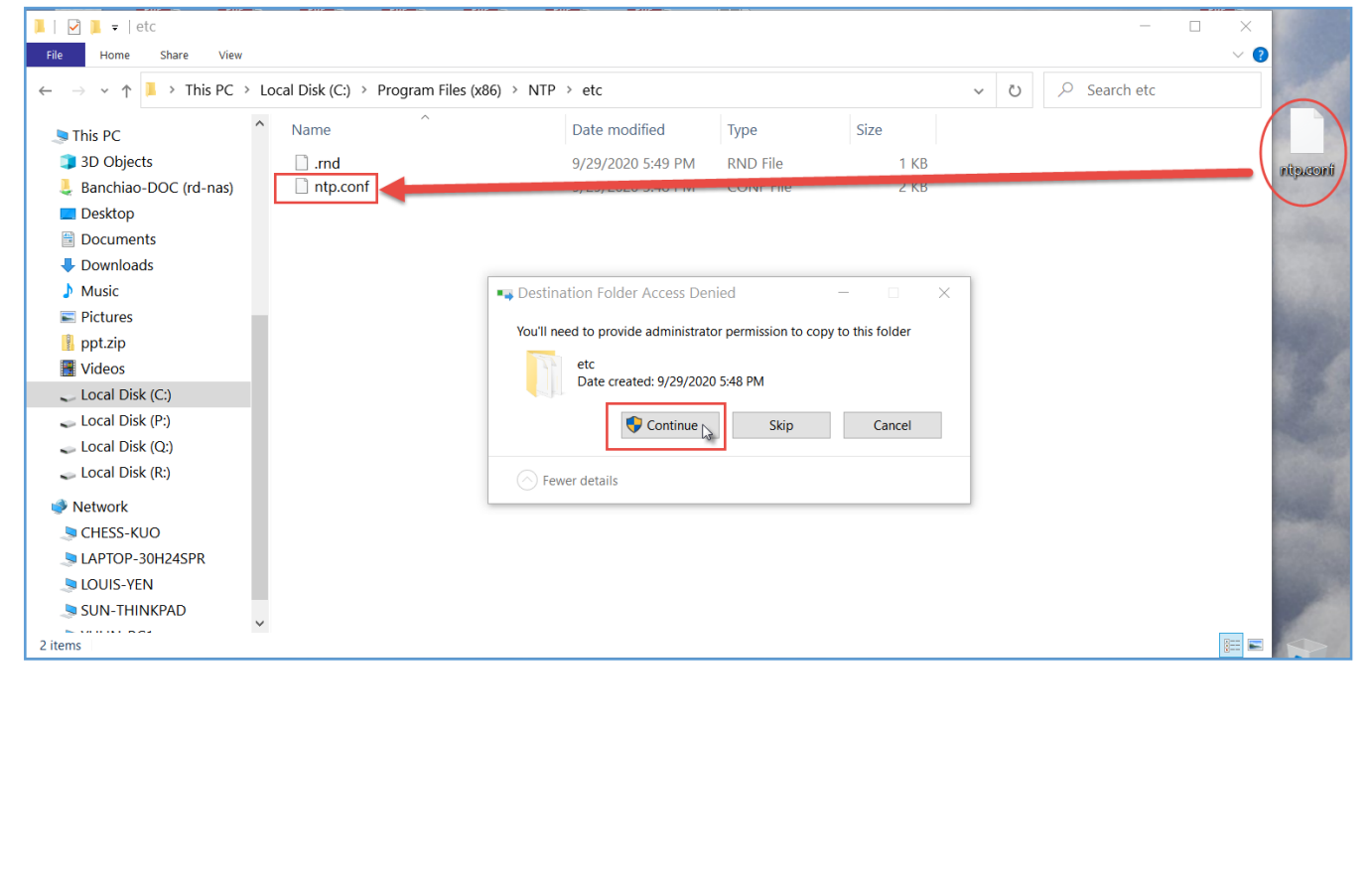

| Classification | UA-Series Engl |         |       |      |        |      |        |
|----------------|----------------|---------|-------|------|--------|------|--------|
| Author         | Lynn Tang      | Version | 1.0.2 | Date | 2020,6 | Page | 8 / 10 |

| Open Task I                                                                                                    | Manager          | by press Ctrl+Alt+Del, and then cho  | ose [Services] tag, righ | nt click to    |
|----------------------------------------------------------------------------------------------------|------------------|--------------------------------------|--------------------------|----------------|
| NTP and se                                                                                                    | lect [Rest       | art]                                 |                          |                |
| 🔛 Task Manager                                                                                                    |                  |                                      |                          | – 🗆 X          |
| File Options View                                                                                                    | /                |                                      |                          |                |
| Processes Performance                                                                                                    | ce App history S | artup Users Details Services         |                          |                |
| Name                                                                                                    | PID              | Description                          | Status                   | Group ^        |
| SISCSI 🖏                                                                                                    |                  | Microsoft iSCSI Initiator Service    | Stopped                  | netsvcs        |
| 🖏 msiserver                                                                                                    |                  | Windows Installer                    | Stopped                  |                |
| MSSQL\$ICPDAS                                                                                                    | 12284            | SQL Server (ICPDAS)                  | Running                  |                |
| Satural Authenticat                                                                                                    | ion              | Natural Authentication               | Stopped                  | netsvcs        |
| Second Second Se |                  | Network Connectivity Assistant       | Stopped                  | NetSvcs        |
| Service NcbService                                                                                                    | 1232             | Network Connection Broker            | Running                  | LocalSystemNe  |
| NcdAutoSetup                                                                                                    |                  | Network Connected Devices Auto-Setup | Stopped                  | LocalServiceNo |
| Set Driver HPZ12                                                                                                    |                  | Net Driver HPZ12                     | Stopped                  | HPZ12          |
| 🔍 Netlogon                                                                                                    |                  | Netlogon                             | Stopped                  |                |
| 🔍 Netman                                                                                                    |                  | Network Connections                  | Stopped                  | LocalSystemNe  |
| 🖏 netprofm                                                                                                    | 3664             | Network List Service                 | Running                  | LocalService   |
| 🖏 NetSetupSvc                                                                                                    |                  | Network Setup Service                | Stopped                  | netsvcs        |
| NetTcpPortSharing                                                                                                    |                  | Net.Tcp Port Sharing Service         | Stopped                  |                |
| 🖏 NgcCtnrSvc                                                                                                    | 784              | Microsoft Passport Container         | Running                  | LocalServiceNe |
| Salar Section Section  |                  | Microsoft Passport                   | Running                  | LocalSystemNe  |
| 🗞 NlaSvc 2696 Netw                                                                                                    |                  | Network Location Awareness           | Running                  | NetworkService |
| 🖏 nsi                                                                                                    | 2240             | Network Store Interface Service      | Running                  | LocalService   |
| S NTP                                                                                                    | 11700            | Notwork Time Protocol Daemon         | Running                  |                |
| OneSyncSvc                                                                                                    | Start            | lost                                 | Stopped                  | UnistackSvcGro |
| 🔍 OneSyncSvc_1b                                                                                                    | Stop             | lost_1b268496                        | Running                  | UnistackSvcGro |
| Sose64                                                                                                    | Restart          | 64 Source Engine                     | Stopped                  |                |
| Sector p2pimsvc                                                                                                    | Open Services    | etworking Identity Manager           | Stopped                  | LocalServicePe |
| n2neve                                                                                                    | Search online    | etworking Grouping                   | Stopped                  | LocalServiceDe |
| Fewer details                                                                                                    | Go to details    |                                      |                          |                |

| Classification                                                                         | UA-Series Eng                           | -Series English FAQ-Dev-003                              |                                                                                                    |                                       |                 |                |            |  |  |  |
|----------------------------------------------------------------------------------------|-----------------------------------------|----------------------------------------------------------|----------------------------------------------------------------------------------------------------|---------------------------------------|-----------------|----------------|------------|--|--|--|
| Author                                                                                 | Lynn Tang                               | Version                                                  | 1.0.2                                                                                                    | Date                                  | 2020,6          | Page           | 9 / 10     |  |  |  |
| 2. How to set the time of UA products and NTP Server?                                  |                                         |                                                          |                                                                                                    |                                       |                 |                |            |  |  |  |
| Login UA Web UI, click [System Setting] > choose [Time Setting], choose "Customize the |                                         |                                                          |                                                                                                    |                                       |                 |                |            |  |  |  |
| Server" and key                                                                        | in IP and cho                           | ose Time                                                 | e Zone, press                                                                                                    | [Save].                               |                 |                |            |  |  |  |
| System Setting M                                                                       | lodule Setting loT                      | Platform Settir                                          | ng Convert Setting                                                                                                    | g Advo                                | anced Setting L | ogger Setting. | I/O Status |  |  |  |
| File Setting                                                                           |                                         |                                                          |                                                                                                    |                                       |                 |                |            |  |  |  |
| System Setting Time Set                                                                | ting                                    |                                                          |                                                                                                    |                                       |                 |                |            |  |  |  |
| Controller Service Setting Date And Time Display                                       |                                         |                                                          |                                                                                                    |                                       |                 |                |            |  |  |  |
| Time Setting                                                                           |                                         |                                                          | O Septemb                                                                                                    | oer 2020                              | 0               |                |            |  |  |  |
| Network Setting                                                                        |                                         |                                                          | Su Mo Tu W                                                                                                    | /e Th Fi                              | Sa              |                |            |  |  |  |
| Boot                                                                                   |                                         | Date                                                     | 6 7 8                                                                                                    | 9 10 1                                | 1 12            |                |            |  |  |  |
| COM Port Interface Set                                                                 | ting                                    |                                                          | 13     14     15       20     21     22                                                                                                    | 16     17     1       23     24     2 | 8 19<br>5 26    |                |            |  |  |  |
|                                                                                        |                                         |                                                          | 27 28 29                                                                                                    | 30                                    |                 |                |            |  |  |  |
|                                                                                        |                                         | Time                                                     | 15 : 19                                                                                                    | : 17                                  |                 |                |            |  |  |  |
|                                                                                        | NTP Time                                | NTD Time Sunchronization Setting                         |                                                                                                    |                                       |                 |                |            |  |  |  |
|                                                                                        | Fu                                      | Functional Status O NTP Time Server Customize The Server |                                                                                                    |                                       |                 |                |            |  |  |  |
|                                                                                        | Custor                                  | Customize The Server 192.168.101.2                       |                                                                                                    |                                       |                 |                |            |  |  |  |
|                                                                                        |                                         | Time Zone                                                | Taipei                                                                                                    | ~                                     |                 |                |            |  |  |  |
|                                                                                        |                                         |                                                          |                                                                                                    |                                       |                 |                |            |  |  |  |
|                                                                                        |                                         |                                                          |                                                                                                    | Save                                  |                 |                |            |  |  |  |
|                                                                                        | Set The Tir                             | ne Manual                                                | ly the second second se |                                       |                 |                |            |  |  |  |
|                                                                                        |                                         | Time Setting                                             | 2020 / 9                                                                                                    |                                       | 30              |                |            |  |  |  |
|                                                                                        | Read The Lo                             | al Computer                                              | 15 : 23                                                                                                    | : [                                   | 34              |                |            |  |  |  |
|                                                                                        |                                         | Time                                                     | Read                                                                                                    |                                       |                 |                |            |  |  |  |
|                                                                                        |                                         | Time Zone                                                | Taipei                                                                                                    | ~                                     |                 |                |            |  |  |  |
|                                                                                        | Save                                    |                                                          |                                                                                                    |                                       |                 |                |            |  |  |  |
|                                                                                        | © ICP DAS Co., Ltd. All Rights Reserved |                                                          |                                                                                                    |                                       |                 |                |            |  |  |  |
| <note></note>                                                                          |                                         |                                                          |                                                                                                    |                                       |                 |                |            |  |  |  |
| If you press [Sav                                                                      | e] for the [Set                         | the Time                                                 | e Manually], tł                                                                                                    | ne [NTF                               | o time synch    | ronization]    | function   |  |  |  |
| will turn off. If yo                                                                   | u need to res                           | tart the N                                               | ITP Time, re-o                                                                                                    | check [l                              | NTP time sy     | nchronizati    | on]        |  |  |  |

settings and then click [Save].

| Classification | UA-Series English FAQ-Dev-003 |         |       |      |        |      |         |
|----------------|-------------------------------|---------|-------|------|--------|------|---------|
| Author         | Lynn Tang                     | Version | 1.0.2 | Date | 2020,6 | Page | 10 / 10 |

#### 3. NTP stratum

The range of NTP hierarchy that can synchronize is from 0 to 15, if it exceeds the range, it cannot be synchronized.

When installing the NTP Server file < ntp-4.2.8p15-win32-setup.exe >, the value we currently set in ntp.conf is 3.

If you need to adjust the stratum value, all devices must be within this range, and then refer to Chapter 1 in this document to restart the NTP settings in [Task Manager].

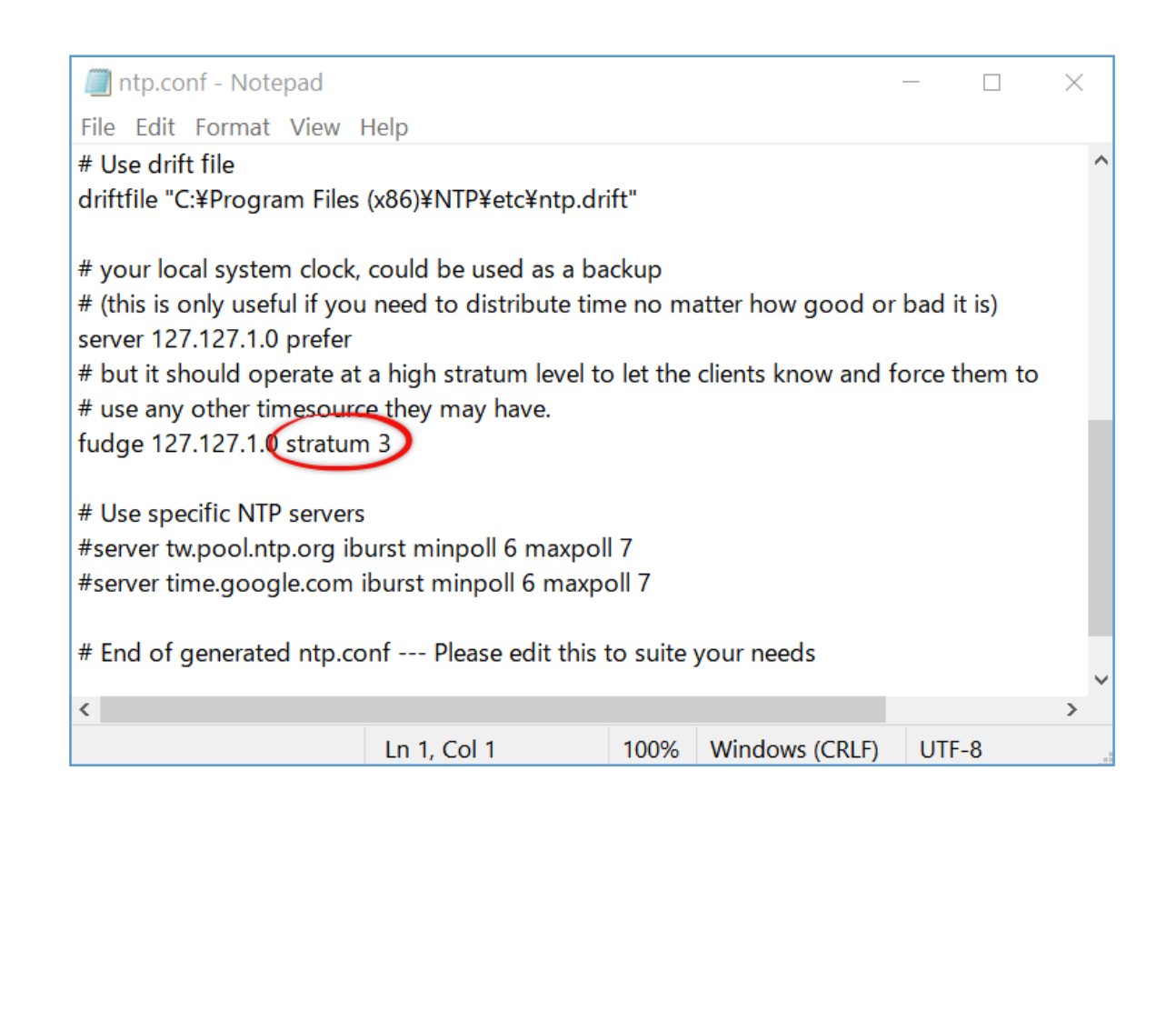